## How to download all Submissions of an Assignment in Moodle

1. First open the assignment that you would like to download submissions of.

| No                               |
|----------------------------------|
| 27                               |
| 27                               |
| 27                               |
| Saturday, 19 June 2021, 12:00 AM |
| Assignment is due                |
| <br>View all submissions Grade   |
|                                  |

- 2. Click on View all submissions.
- 3. In the following window, click on Grading action, and select Download all submissions. It will download all submissions to your computer.

Do not use select option to select submissions and download them if you have more than 100 students. It does not support any more in newer versions.

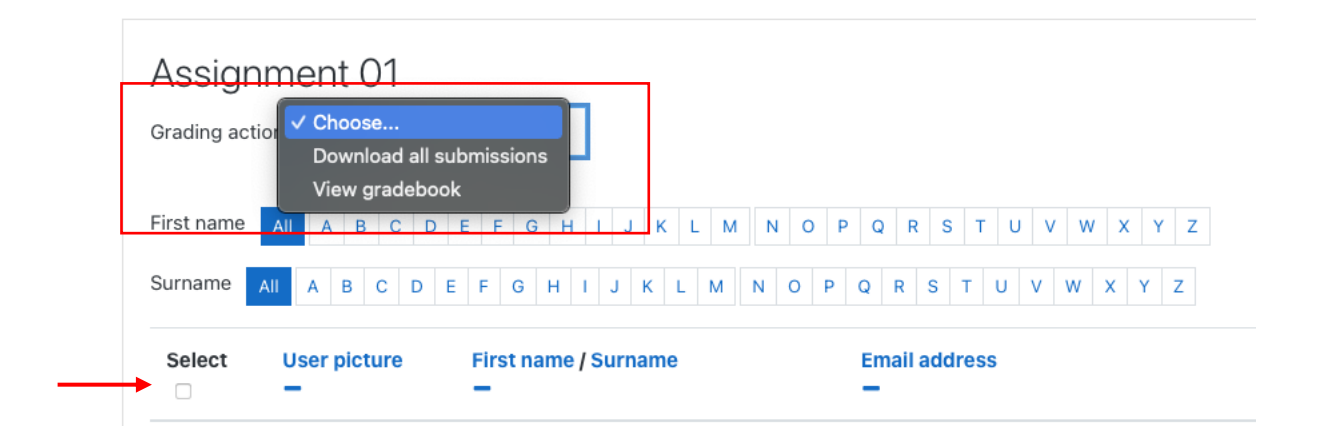